## Język angielski w klasach I-III

## Szanowni Rodzice Kochane Dzieci!

Nauka nowego słownictwa jest lepsza i skuteczniejsza, gdy towarzyszą jej ćwiczenia w słuchaniu. Jest to możliwe na stronie **edesk.pearson.pl** 

Jeżeli mają Państwo takie możliwości proszę o zarejestrowanie dzieci na tej stronie w **Strefie ucznia**, należy zapamiętać hasło, aby uczniowie w kolejnych wejściach po kliknięciu na podany niżej link mogli się automatycznie logować. Dzieci znajdą tam oprócz ćwiczeń do słuchania również gry interaktywne do każdej klasy.

Wiem, że jest to trudne, szczególnie dla młodszych dzieci, dlatego **proszę** o wyrozumiałość.

Ważna informacja: ćwiczenia w słuchaniu nie są dla ucznia obowiązkowe, ale będą pomocne w opanowaniu nowego materiału. Słuchanie tych ćwiczeń nie wpłynie na ocenianie ucznia, ale rozwinie ich umiejętności. Oceniane będą zadania wykonane w zeszytach i ćwiczeniach.

## Sposób rejestracji ucznia:

1. Proszę wejść na stronę edesk.pearson.pl

2. Kliknąć ikonkę Strefa ucznia

3. Wybrać przycisk **Zarejestruj się** i wypełnić potrzebne do rejestracji pola

## https://edesk.pearson.pl/Home/Show/1220

Po kliknięciu w powyższy link otworzy się strona do logowania. Po zalogowaniu po lewej stronie będzie widoczna ikona: **Moje publikacje**, należy ją otworzyć, następnie wybrać ikonę: **Język angielski**, a potem **Szkoła Podstawowa**, następnie wybrać nazwę podręcznika **New English Adventure** 

Poniżej będą widoczne podręczniki New English Adventure dla poszczególnych klas.

<u>Uczniowie klasy I</u> powinni wybrać ikonkę **New English Adventure 1** <u>Uczniowie klasy II</u> wybierają ikonkę **New English Adventure 2** <u>Uczniowie klasy III</u> wybierają podręcznik **New English Adventure 3** 

Aby posłuchać ćwiczeń należy wybrać ikonkę **Class CD 2** i nagranie z odpowiednim numerem(numery znajdują się przy ćwiczeniach w podręczniku). W razie trudności proszę o kontakt przez pocztę e-mailową: alicja.cisek@wp.pl Powodzenia!